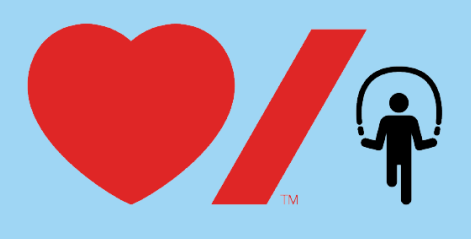

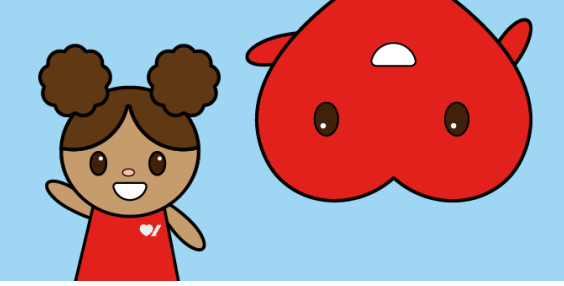

## Générer des rapports

Générer des rapports depuis la page de collecte de votre école vous permet de connaître des renseignements importants concernant votre activité Sautons, notamment les personnes inscrites et les dons! Voici comment procéder.

1. Rendez-vous sur la page <u>www.sautonsencoeur.ca</u> et cliquez sur **Connexion**.

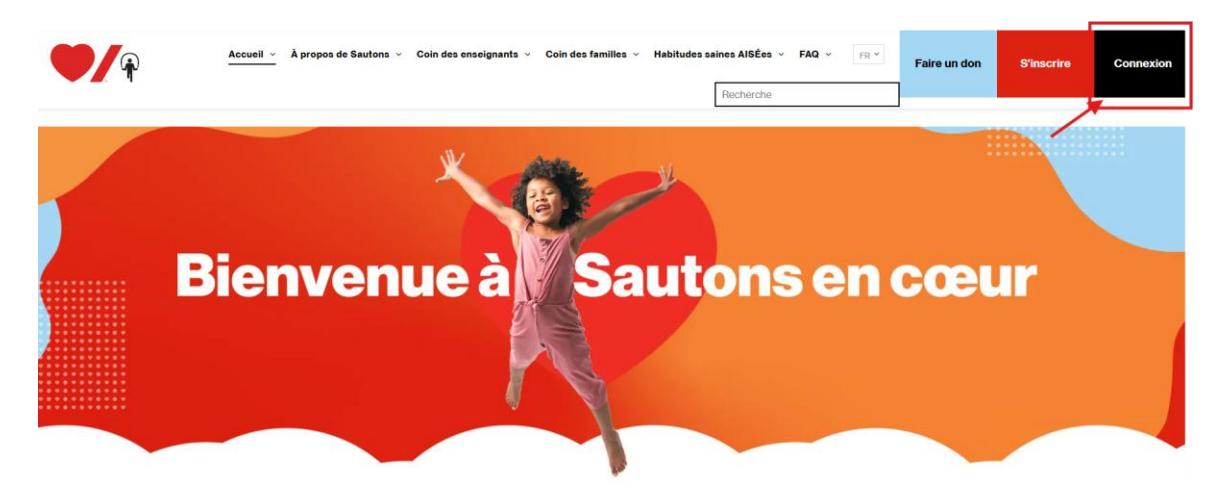

 Entrez votre courriel et votre mot de passe puis cliquez sur Connexion. Si vous n'avez pas votre mot de passe, cliquez sur Réinitialiser le mot de passe pour en créer un nouveau. Cliquez ensuite sur Centre des participants. Une fois dans le Centre des participants, cliquez sur la vignette de la page de collecte de votre école.

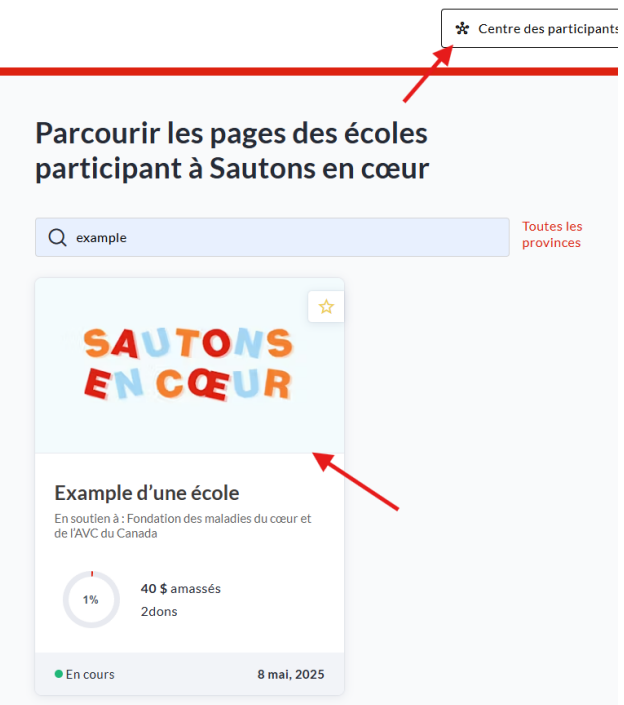

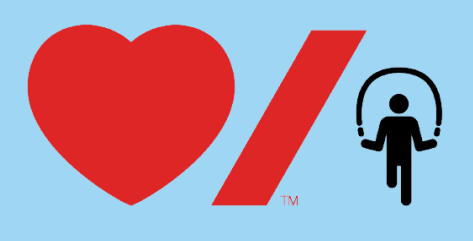

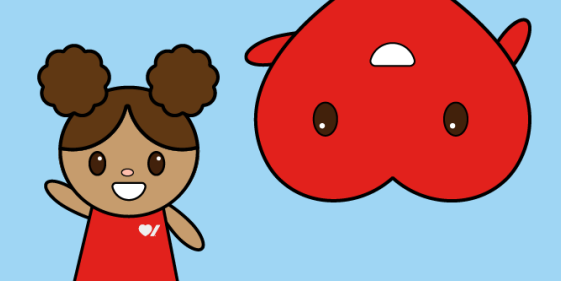

3. Vous devriez maintenant voir la page de collecte de votre école. Pour y apporter des modifications, cliquez sur le bouton rouge **Gérer la collecte de fonds** dans le coin supérieur droit.

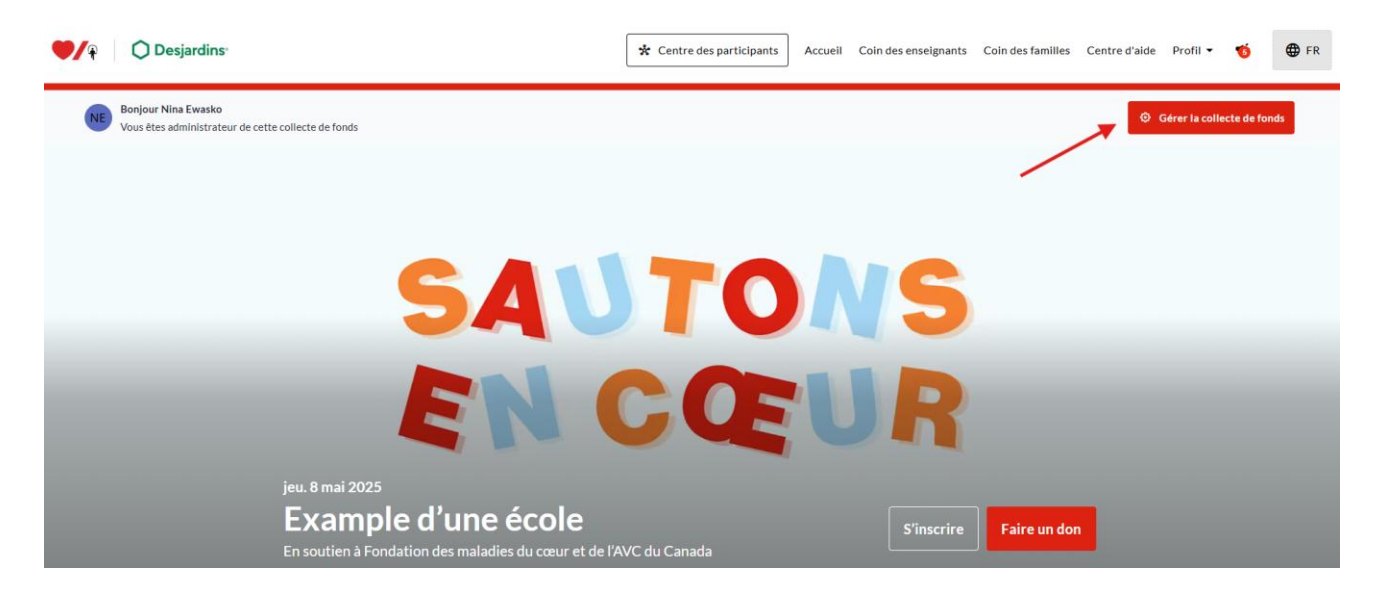

4. Cliquez sur Rapports.

| * Centre des participant                                                                                                    | s Accueil Coin des enseignants                                                                                                    | Coin des familles Centre d'aide                                                                                                    | Profil 👻 🤨 🤀 F                                                                                                    | FR                                                                                                    |
|----------------------------------------------------------------------------------------------------|----------------------------------------------------------------------------------------------------|----------------------------------------------------------------------------------------------------|----------------------------------------------------------------------------------------------------|----------------------------------------------------------------------------------------------------|
| Example d'une école                                                                                                    |                                                                                                    | :                                                                                                    |                                                                                                    |                                                                                                    |
| Collecte de fonds<br>Créé avec le plan d'événement<br>Sautons en cœur                                                                 | _                                                                                                    | _                                                                                                    |                                                                                                    |                                                                                                    |
| Date de création<br>sept. 10, 2024, 12:49 PM<br>Propriétaire<br>Nina Evasko<br>ninaewasko@gmail.com<br><b>Changer de propriétaire</b> | SAUT<br>EN C                                                                                                    | ONS<br>ŒUR                                                                                                    |                                                                                                    |                                                                                                    |
| Passer en mode affichage     Modifiez votre collecte de fonds                                                                         |                                                                                                    |                                                                                                    |                                                                                                    |                                                                                                    |
| Fonds amassés<br>40,00 \$                                                                                                    | Donateurs                                                                                                    | Pages personnelles                                                                                                    |                                                                                                    |                                                                                                    |
|                                                                                                    | ★ Centre des participant Example d'une école Collecte de fonds Créé avec le plan d'événement Sautons en coeur Date de création Sette 1. 2024, 12:49 PM Propriétaire Ninaewaskog gmail com Changer de propriétaire Imaewaskog gmail com Changer de propriétaire Imaewaskog gmail com Changer de propriétaire | Image: Centre des participants     Collecte de fonds   Ceducet el fon d'wenement   Sutons en coure   Date de creation   State de creation   Inaewaskoggmall.com   Charger de propriétaire   Inaewaskoggmall.com   Charger de propriétaire   Imaewaskoggmall.com   Charger de propriétaire   Imaewaskoggmal | Image: Participants Accent of other sensing and the sensing and the sensin | <page-header>   Image: Contract generation in the image: Contract generation in the image: Contract generation in</page-header> |

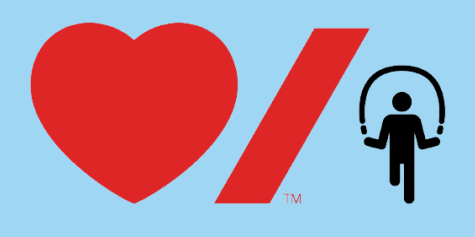

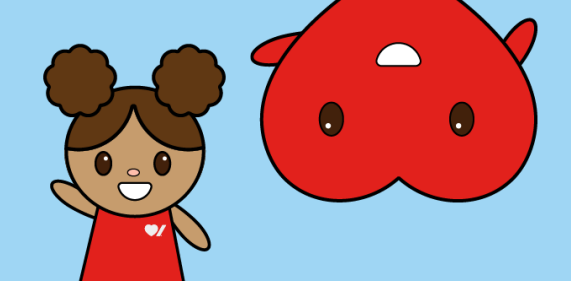

5. Sélectionnez Rapport sur la collecte de fonds

| C Desjardins                       |                                  | * Centre des participants | Accuell | Coin des enseignants | Coin des familles | Centre d'aide | Profil 🔻 |
|------------------------------------|----------------------------------|---------------------------|---------|----------------------|-------------------|---------------|----------|
| Collecte de fonds<br>Example d'une | Rapports                         |                           |         |                      |                   |               |          |
| Passer en mode affichage →         | Rapport sur la collecte de fonds |                           |         | >                    |                   |               |          |
| O sur 0 →<br>Réglages effectués    | -                                |                           |         |                      |                   |               |          |
| Tableau de bord                    |                                  |                           |         |                      |                   |               |          |
| LZ Rapports                        |                                  |                           |         |                      |                   |               |          |
| Gérer les pages et les<br>équipes  |                                  |                           |         |                      |                   |               |          |

6. Dans la section Rapport détaillé, cliquez sur **Télécharger – Donateurs et inscrits**. Vous recevrez le rapport par courriel quelques minutes plus tard.

| Collecte de fonds<br>Example d'une<br>école<br>Passer en mode affichage →   | Rapports   Rapport sur la collecte de fonds  Aperçu                                                                                                    |
|-----------------------------------------------------------------------------|----------------------------------------------------------------------------------------------------|
| O sur O ><br>Réglages effectués                                             | Créé par : nna Ewasko<br>(Changer de titulate)                                                                                                    |
| 🔲 Tableau de bord                                                           | Créé le : septembre 10, 2024 - 12:49 PM                                                                                                    |
| ∠ Rapports                                                                  | Montant receuilii :                                                                                                    |
| Gérer les pages et les<br>équipes                                           | - Dons: 40,00 \$                                                                                                    |
| Envoie un courriel                                                          | MONTANT TOTAL : 40,00 \$                                                                                                    |
| <ul> <li>Réglages généraux</li> <li>Réglages<br/>supplémentaires</li> </ul> | Aperçu des pages personnelles     Télécharger  Cliquez sur la page pour filitrer l'activité dans un rapport détaillé                                                                                                    |
|                                                                             | Rapport détaillé       1       1       1       1       1       1       1       1       1       1       1       1       1       1       1       1       1       1       1       1       1       1       1       1       1       1       1       1       1       1       1       1       1       1       1       1       1       1       1       1       1       1       1       1       1       1       1       1       1       1       1       1       1       1       1       1       1       1       1       1       1       1       1       1       1       1       1       1       1       1       1       1       1       1       1       1       1       1       1       1       1       1       1       1       1       1       1       1       1       1       1       1       1       1       1       1       1       1       1       1       1       1       1       1       1       1       1       1       1       1       1       1       1       1       1       1       1 |

7. Vérifiez votre boîte de réception pour un courriel provenant de Jump Rope for Heart/Sautons en cœur <u>no-reply@crowdchange.co</u>. Cliquez sur **Télécharger le rapport**.

| Bonjour Nina,                                                                                                    |
|----------------------------------------------------------------------------------------------------|
| Le rapport que vous avez demandé est maintenant prêt. Veuillez cliquer sur le bouton ci-dessous pour le télécharger. |
| Télécharger le rapport                                                                                               |
| Veuillez noter que ce lien expirera 48 heures après avoir été généré.                                                |
| Cordialement,                                                                                                    |
| L'équipe CrowdChange                                                                                                 |
|                                                                                                    |
| Sincerely,                                                                                                    |
| Jump Rope for Heart / Sautons en cœur                                                                                |

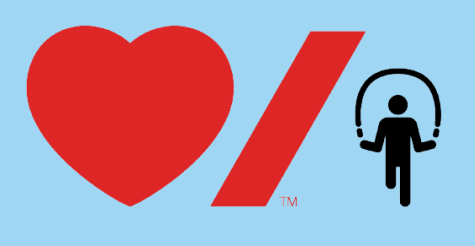

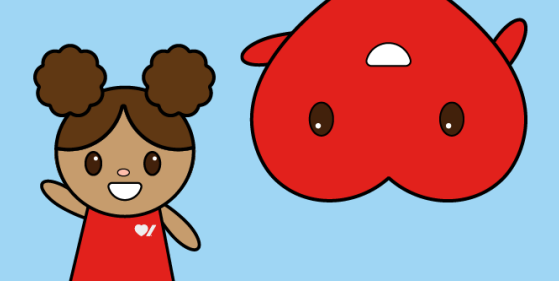

8. Le document s'ouvrira dans votre navigateur. Cliquez sur **Télécharger un fichier**, puis sur **Ouvrir un fichier** pour l'ouvrir dans Excel.

| cmarks bar 🚺 Home - Blackbaud 🦚 Ontario Team Site 🚳 Community Co                                         | rner 🛛 💘 About Jump   Heart.                    | 🤎 Links for Ext | ernal Re 💘 | Help Center - | Jira S 📋 | Crowd Change | 📥 My files - One | eDrive 📋 P | rogram 🚺 | F24 Jump | Downloads |               |              | n a       | ŝ                            |  |
|----------------------------------------------------------------------------------------------------|-------------------------------------------------|-----------------|------------|---------------|----------|--------------|------------------|------------|----------|----------|-----------|---------------|--------------|-----------|------------------------------|--|
| We've opened your file for quick and easy viewing right in Microsoft Edge. Choose D                      | ownload file if you want to use                 | it later Dow    | mload file |               |          |              |                  |            |          |          | donors-a  | nd-registrant | ts (13).xlsx |           |                              |  |
| registrants_and_donors_90322_DneA700PGPNKwCPQ - View-only v , Search for tools, help, and more (Alt + Q) |                                                 |                 |            |               |          |              |                  |            |          | -        | See more  |               |              |           |                              |  |
| Home Insert Share Page Layout Formulas Data Review                                                       | View Help Draw                                  |                 |            |               |          |              |                  |            |          |          |           | Q             | Comments     | 🔀 Viewing | <ul><li>G&gt; Edit</li></ul> |  |
| ' 🗋 ♥ 景 📔 🚽 V 12 V A^ A <sup>V</sup> B I ⊻ ab                                                            | <u> </u>                                        | a   = - ⇒ w     | 'rap 🖽 Mer | ge 🗸 🛛 Gene   | eral     | ~ \$€ ~ ·9   | • • 🛛 🗍 🚍 🗸      | ₩~ ®`      | -   # ~  | to ~ ⊕ > | - Σ -     | @~ \$7        | ~ Q ~        |           |                              |  |
| $\sim$ ] $(	imes \checkmark f_{ m X})$ [ Example d'une école                                             |                                                 |                 |            |               |          |              |                  |            |          |          |           |               |              |           |                              |  |
| A B C D E F G Example d'une école                                                                        | H I<br>Collecte de \$ 40.00<br>Collecte de \$ - | J K             | L          | М             | N        | 0            | P Q              | R          | S        | T        | U         | V             | W            | x         | Y                            |  |

9. Cliquez sur **Autoriser la modification**. Cliquez sur le lien suivant pour accéder à un court tutoriel sur la façon de <u>Changer la largeur de colonne et la hauteur de ligne</u>.

| Home     | Insert         | Page Layout        | Formulas       | Data      | Review         | View      | Automate        | Help       | Acro      | bat           |           |            |   |   |   |   |   |
|----------|----------------|--------------------|----------------|-----------|----------------|-----------|-----------------|------------|-----------|---------------|-----------|------------|---|---|---|---|---|
| ROTECTED | VIEW <u>Be</u> | careful—files fror | n the Internet | can conta | ain viruses. l | Jnless yo | u need to edit. | it's safer | o stay ir | n Protected V | iew. Enab | le Editing |   |   |   |   |   |
|          |                |                    |                |           |                |           |                 |            |           |               |           |            |   |   |   |   |   |
|          |                |                    |                |           |                |           |                 |            |           |               |           |            |   |   |   |   |   |
|          |                |                    |                |           |                |           |                 |            |           |               |           |            |   |   |   |   |   |
|          |                |                    |                |           |                |           |                 |            |           |               |           |            |   |   |   |   |   |
|          |                |                    |                |           |                |           |                 |            |           |               |           |            |   |   |   |   |   |
|          |                |                    |                |           |                |           |                 |            |           |               |           |            |   |   |   |   |   |
|          |                |                    |                |           |                |           |                 |            |           |               |           |            |   |   |   |   |   |
| ~        | : X .          | fr y Exan          | nnle d'une é   | cole      |                |           |                 |            |           |               |           |            |   |   |   |   |   |
|          | •              | JA -               | inple a une e  | colc      |                |           |                 |            |           |               |           |            |   |   |   |   |   |
|          |                |                    |                |           |                |           |                 |            |           |               |           |            |   |   |   |   |   |
| A        | В              | С                  | D              | E         | F              | G         | H               |            | 1         | J             | K         | L          | М | N | 0 | Р | Q |
|          |                |                    |                |           |                |           | Collect         | ed\$       | 40.00     |               |           |            |   |   |   |   |   |
|          |                | Example            | d'une éc       | ole       |                |           | Collect         | ed\$       | -         |               |           |            |   |   |   |   |   |
|          |                |                    |                |           |                |           | Total d         | les \$     | 40.00     |               |           |            |   |   |   |   |   |

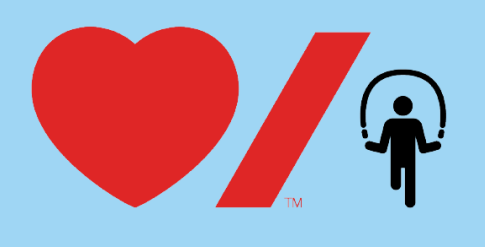

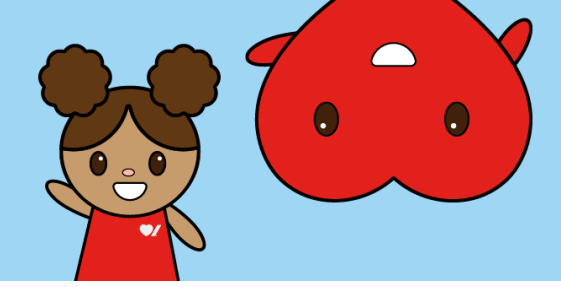

## **Onglet – personnes inscrites**

Cliquez sur l'onglet **Inscrits**. Vous obtiendrez un aperçu des renseignements suivants : Collecte de fonds pour les étudiants, Collecte de fonds pour les écoles et Total des fonds collectés. Vous pourrez également consulter : les pages individuelles (colonne F), les objectifs (colonne G), les montants amassés (colonne H), le nom de l'enseignant (colonne J) et le niveau scolaire (colonne K).

|    | A                         | В                   | С                       | D                               | E                             | F                 | G          | н                                    | 1 I I I    | J                        | K L             |  |
|----|---------------------------|---------------------|-------------------------|---------------------------------|-------------------------------|-------------------|------------|--------------------------------------|------------|--------------------------|-----------------|--|
| 1  |                           |                     |                         |                                 |                               |                   |            | Collecte de fonds pour les étudiants | \$2,000.00 |                          |                 |  |
| 2  |                           |                     |                         | Example d'une école             |                               |                   |            | Collecte de fonds pour les écoles    | \$ 40.00   |                          |                 |  |
| 3  |                           |                     |                         |                                 |                               |                   |            | Total des fonds collectés            | \$2,040.00 |                          |                 |  |
| 4  |                           |                     |                         |                                 |                               |                   |            |                                      |            |                          |                 |  |
| 5  | ID de la page personnelle | Créé à              | Prénom de l'utilisateur | Nom de famille de l'utilisateur | Courriel de l'utilisateur     | Nom de la page    | Objectif   | Amassé                               | Langue     | Nom de l'enseignant(e) : | Niveau scolaire |  |
| 6  | 273249                    | 2024/10/31 3:00 PN  | 1 Nina Test             | lest                            | nina.ewasko@heartandstroke.ca | Nina Ewasko       | \$1,000.00 | \$ -                                 | FR         | Ms Smith                 | 3               |  |
| 7  | 271653                    | 2024/10/09 11:59 AN | 1 Nina                  | Ewasko                          | nina.ewasko@heartandstroke.ca | Nina Test 2       | \$ 1.00    | \$ 1,000.00                          | FR         | Test                     | 1               |  |
| 8  | 270180                    | 2024/09/25 2:21 PN  | 1 Kevin                 | Tait                            | kevin@crowdchange.co          | Kevin's Test Page | \$ 150.00  | \$ 500.00                            | EN         | N/A                      | 1               |  |
| 9  | 268050                    | 2024/09/18 2:52 PN  | 1 Karla                 | Steffensen                      | karla.steffensen@outlook.com  | Karla S           | \$ 500.00  | \$ 500.00                            | EN         | Mrs McDonald             | 2               |  |
| 10 |                           |                     |                         |                                 |                               |                   |            |                                      |            |                          |                 |  |
| 11 |                           |                     |                         |                                 |                               |                   |            |                                      |            |                          |                 |  |
| ι2 |                           |                     |                         |                                 |                               |                   |            |                                      |            |                          |                 |  |
| 13 |                           |                     |                         |                                 |                               |                   |            |                                      |            |                          |                 |  |
| ۱4 |                           |                     |                         |                                 |                               |                   |            |                                      |            |                          |                 |  |
| ۱5 |                           |                     |                         |                                 |                               |                   |            |                                      |            |                          |                 |  |
| ۱6 |                           |                     |                         |                                 |                               |                   |            |                                      |            |                          |                 |  |
| ۱7 |                           |                     |                         |                                 |                               |                   |            |                                      |            |                          |                 |  |
| 18 |                           |                     |                         |                                 |                               |                   |            |                                      |            |                          |                 |  |
| ۱9 |                           |                     |                         |                                 |                               |                   |            |                                      |            |                          |                 |  |
| 20 |                           |                     |                         |                                 |                               |                   |            |                                      |            |                          |                 |  |
| 21 |                           |                     |                         |                                 |                               |                   |            |                                      |            |                          |                 |  |
| 22 |                           |                     |                         |                                 |                               |                   |            |                                      |            |                          |                 |  |
| 23 |                           |                     |                         |                                 |                               |                   |            |                                      |            |                          |                 |  |
| 24 |                           |                     |                         |                                 |                               |                   |            |                                      |            |                          |                 |  |
| 25 |                           |                     |                         |                                 |                               |                   |            |                                      |            |                          |                 |  |
| :0 |                           |                     |                         |                                 |                               |                   |            |                                      |            |                          |                 |  |
| 28 |                           |                     |                         |                                 |                               |                   |            |                                      |            |                          |                 |  |
| 29 |                           |                     |                         |                                 |                               |                   |            |                                      |            |                          |                 |  |
| 30 |                           |                     |                         |                                 |                               |                   |            |                                      |            |                          |                 |  |
| 31 |                           |                     |                         |                                 |                               |                   |            |                                      |            |                          |                 |  |
| 32 |                           |                     |                         |                                 |                               |                   |            |                                      |            |                          |                 |  |
| 33 |                           |                     |                         |                                 |                               |                   |            |                                      |            |                          |                 |  |
| 34 |                           |                     |                         |                                 |                               |                   |            |                                      |            |                          |                 |  |
| 35 |                           |                     |                         |                                 |                               |                   |            |                                      |            |                          |                 |  |
|    | < > Inscrits Do           | nateurs +           |                         |                                 |                               |                   |            |                                      |            |                          |                 |  |
|    |                           |                     |                         |                                 |                               |                   |            |                                      |            |                          |                 |  |

## **Onglet – donatrices et donateurs**

Cliquez sur l'onglet **Donateurs**. Pour filtrer les dons versés sur la page de l'école, sélectionnez la ligne 1, cliquez sur **Données**, puis sur **Filtrer**.

| Get  | From Text/C     | SV 🔚 From Picture ~                | Re       | Gresh Queries & Connect | Organization Stocks            | Currencies Geography<br>↓ Z↓ Z<br>z↓ Sc | The second second secon | n G<br>oply Tex | tto Flash Rem   | nove Data  | Coi |
|------|-----------------|------------------------------------|----------|-------------------------|--------------------------------|-----------------------------------------|----------------------------------------------------------------------------------------------------|-----------------|-----------------|------------|-----|
| Data | Get 8           | Transform Data                     | uons ~   | Ouerier & Connections   | Data                           | inar                                    | Sort & Filter                                                                                                    |                 | into into oupri | Data Tools |     |
|      | derta           | - V                                |          | queres de connections   | Data                           | , per                                   | Jon de miter                                                                                                    |                 |                 | Data loon  |     |
| A1   | ~ ! X           | $\checkmark f_x \lor$ ID de transa | ction    |                         |                                |                                         |                                                                                                    |                 |                 |            |     |
|      |                 |                                    |          |                         |                                |                                         |                                                                                                    |                 |                 |            |     |
|      |                 |                                    |          |                         |                                |                                         |                                                                                                    |                 |                 |            |     |
| -    | A               | B                                  | C        | D                       | E                              | F                                       | G                                                                                                    | Н               | I J             | К          | _   |
|      | de transactic 👻 | Créé à 🖉                           | Monta(*  | Prénom de l'utilisate   | Nom de famille de l'utilisateu | Courriel de l'utilisateur               | ✓ Nom de la pag ×                                                                                                    |                 |                 |            |     |
| 2    | 1999007         | 2024/12/19 9:44 AM                 | \$ 40.00 | Nina                    | Ewasko                         | nina.ewasko@heartandstroke.ca           |                                                                                                    |                 |                 |            |     |
| 3    | 1998465         | 2024/12/18 1:16 PM                 | \$250.00 | lest                    | Smith                          | test@heartandstroke.ca                  | Kevins Test Page                                                                                                    |                 |                 |            |     |
| 4    | 1997923         | 2024/12/17 4:49 PM                 | \$500.00 | Nina                    | Ewasko                         | nina.ewasko@heartandstroke.ca           | Nina Test 2                                                                                                    |                 |                 |            |     |
| 5    | 1997381         | 2024/12/16 8:22 PM                 | \$250.00 | Test                    | Smith                          | test@neartandstroke.ca                  | Karia S                                                                                                    |                 |                 |            |     |
| 5    | 1996839         | 2024/12/15 11:54 PM                | \$250.00 | lest                    | Smith                          | test@neartandstroke.ca                  | Kevins Test Page                                                                                                    |                 |                 |            |     |
| 2    | 1996297         | 2024/12/15 5:27 AN                 | \$500.00 | Nina                    | Ewasko                         | nina.ewasko@neartandstroke.ca           | Nina Test 2                                                                                                    |                 |                 |            |     |
| 5    | 1992/22         | 2024/12/14 7:00 AM                 | \$250.00 | lest                    | Smith                          | test@neartandstroke.ca                  | Karia S                                                                                                    |                 |                 |            |     |
| 9    |                 |                                    |          |                         |                                |                                         |                                                                                                    |                 |                 |            |     |
| 1    |                 |                                    |          |                         |                                |                                         |                                                                                                    |                 |                 |            |     |
| 2    |                 |                                    |          |                         |                                |                                         |                                                                                                    |                 |                 |            |     |
| .3   |                 |                                    |          |                         |                                |                                         |                                                                                                    |                 |                 |            |     |
| .4   |                 |                                    |          |                         |                                |                                         |                                                                                                    |                 |                 |            |     |
| .5   |                 |                                    |          |                         |                                |                                         |                                                                                                    |                 |                 |            |     |
| .6   |                 |                                    |          |                         |                                |                                         |                                                                                                    |                 |                 |            |     |
| .7   |                 |                                    |          |                         |                                |                                         |                                                                                                    |                 |                 |            |     |
| 8    |                 |                                    |          |                         |                                |                                         |                                                                                                    |                 |                 |            |     |
| .9   |                 |                                    |          |                         |                                |                                         |                                                                                                    |                 |                 |            |     |
| 1    |                 |                                    |          |                         |                                |                                         |                                                                                                    |                 |                 |            |     |
| 2    |                 |                                    |          |                         |                                |                                         |                                                                                                    |                 |                 |            |     |
| 3    |                 |                                    |          |                         |                                |                                         |                                                                                                    |                 |                 |            |     |
| 4    |                 |                                    |          |                         |                                |                                         |                                                                                                    |                 |                 |            |     |
| :5   |                 |                                    |          |                         |                                |                                         |                                                                                                    |                 |                 |            |     |
| 6    |                 |                                    |          |                         |                                |                                         |                                                                                                    |                 |                 |            |     |
| 7    |                 |                                    |          |                         |                                |                                         |                                                                                                    |                 |                 |            |     |
| 8    |                 |                                    |          |                         |                                |                                         |                                                                                                    |                 |                 |            |     |
| 9    |                 |                                    |          |                         |                                |                                         |                                                                                                    |                 |                 |            |     |
| 1    |                 |                                    |          |                         |                                |                                         |                                                                                                    |                 |                 |            |     |
| 2    |                 |                                    |          |                         |                                |                                         |                                                                                                    |                 |                 |            |     |
| 3    |                 |                                    |          |                         |                                |                                         |                                                                                                    |                 |                 |            |     |
| 4    |                 |                                    |          |                         |                                |                                         |                                                                                                    |                 |                 |            |     |
| 5    |                 |                                    |          |                         |                                |                                         |                                                                                                    |                 |                 |            |     |
| 10   |                 |                                    |          |                         |                                |                                         |                                                                                                    |                 |                 |            |     |

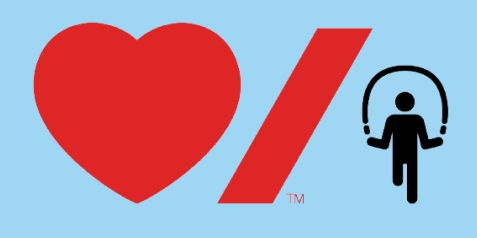

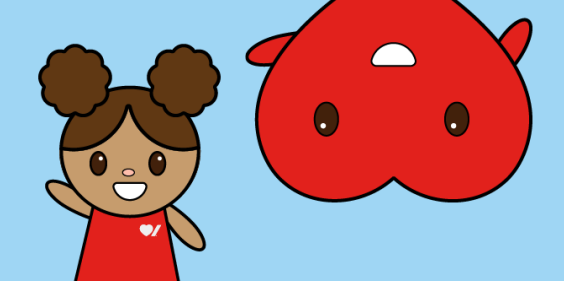

Dans la colonne G (Nom de la page), cliquez sur la flèche vers le bas, puis sélectionner le filtre *Blanks*. Une fois le filtre *Blanks* appliqué, vous verrez tous les dons versés sur la page de l'école et non sur les pages de collecte des élèves.

| Get & Iransform Data |                                    |          | Queries & Connections    | Data iyi                         | pes         |              | Soft & Filter         |                |   |  |
|----------------------|------------------------------------|----------|--------------------------|----------------------------------|-------------|--------------|-----------------------|----------------|---|--|
| ▼ : ×                | $\checkmark f_x \sim$ ID de transa | ction    |                          |                                  |             |              |                       |                | 1 |  |
| А                    | В                                  | С        | D                        | E                                |             |              | F                     | G              | Н |  |
| de transactic 🔻      | Créé à 🔹 🔻                         | Monta 👻  | Prénom de l'utilisater 🔻 | Nom de famille de l'utilisateu 🔻 | Courriel de | l'uti        | lisateur              | Nom de la pag  | - |  |
| 1999007              | 2024/12/19 9:44 AM                 | \$ 40.00 | Nina                     | Ewasko                           | nina.ewask  | ₽↓           | Sort A to Z           |                |   |  |
| 1998465              | 2024/12/18 1:16 PM                 | \$250.00 | Test                     | Smith                            | test@heart  | ΖI           | Sort 7 to A           |                |   |  |
| 1997923              | 2024/12/17 4:49 PM                 | \$500.00 | Nina                     | Ewasko                           | nina.ewask  | A↓           | 3 <u>0</u> 11 Z 10 A  |                |   |  |
| 1997381              | 2024/12/16 8:22 PM                 | \$250.00 | Test                     | Smith                            | test@heart  |              | Sor <u>t</u> by Color | >              |   |  |
| 1996839              | 2024/12/15 11:54 PM                | \$250.00 | Test                     | Smith                            | test@heart  |              | Sheet View            | >              |   |  |
| 1996297              | 2024/12/15 3:27 AM                 | \$500.00 | Nina                     | Ewasko                           | nina.ewask  |              | Sheet <u>w</u> rew    |                | - |  |
| 1995755              | 2024/12/14 7:00 AM                 | \$250.00 | Test                     | Smith                            | test@heart  | $\mathbb{R}$ | Clear Filter From "No | om de la page" |   |  |
|                      |                                    |          |                          |                                  |             |              | Filter by Color       | >              |   |  |
|                      |                                    |          |                          |                                  |             |              | Titler by Color       |                |   |  |
|                      |                                    |          |                          |                                  |             |              | Text <u>F</u> ilters  | >              | · |  |
|                      |                                    |          |                          |                                  |             |              | Search                |                | 1 |  |
|                      |                                    |          |                          |                                  |             |              | E (Colort All)        |                |   |  |
|                      |                                    |          |                          |                                  |             |              | Karla S               |                |   |  |
|                      |                                    |          |                          |                                  |             |              | Kevins Test Pa        | qe             |   |  |
|                      |                                    |          |                          |                                  |             |              | Nina Test 2           | -              |   |  |
|                      |                                    |          |                          |                                  | _           |              | 🕨 🖉 (Blanks)          |                |   |  |
|                      |                                    |          |                          |                                  |             |              |                       |                |   |  |
|                      |                                    |          |                          |                                  |             |              |                       |                |   |  |
|                      |                                    |          |                          |                                  |             |              |                       |                |   |  |
|                      |                                    |          |                          |                                  |             |              |                       |                |   |  |
|                      |                                    |          |                          |                                  |             |              |                       |                | 1 |  |
|                      |                                    |          |                          |                                  |             |              |                       | OK Cancer      | ' |  |
|                      |                                    |          |                          |                                  |             |              |                       |                |   |  |
|                      |                                    |          |                          |                                  |             |              |                       |                |   |  |